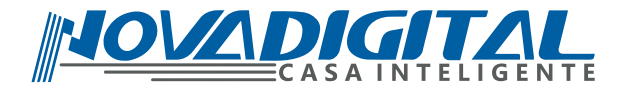

### Manual do usuário Câmera à Bateria Inteligente com Painel Solar Wi-Fi

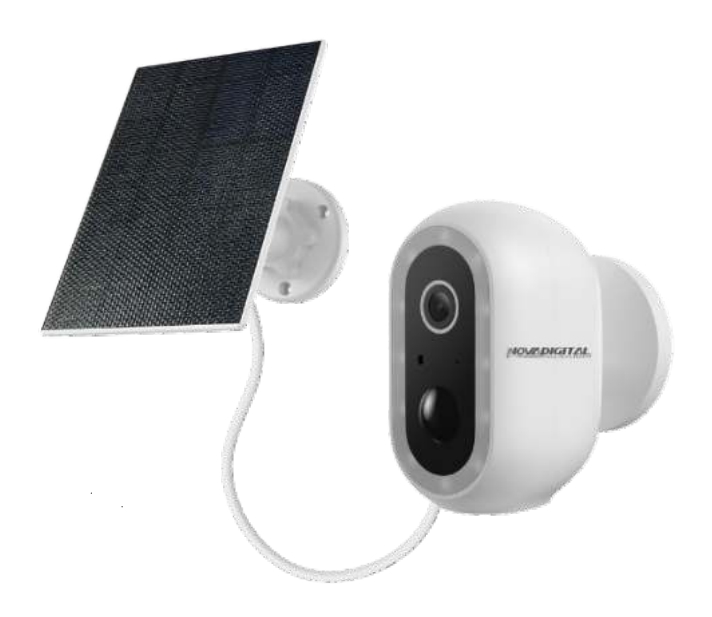

Modelo: CS-BTS Pro

### **ESPECIFICAÇÃO**

Câmera à Bateria Inteligente com Painel Solar Wi-Fi Modelo: CS-BTS Pro Pixels: 3 MP 2304 x 1296p Compressão de Vídeo: H.264 Tipo de Armazenamento: Cartão MicroSD (Suporta até 256 GB, formato FAT32) e Plano em Nuvem Criptografia Sem Fio: WEP, WPA, WPA2 Tipo de Bateria: 2 baterias recarregáveis de lítio 18650 embutidas (não removíveis) Temperatura de Trabalho: -20°C ~ 50°C Wireless: 2.4 GHz Grau de Proteção: IP65 Comprimento do cabo do painel solar:3m Tensão do Painel: 5V DC Temperatura de trabalho do painel solar:-20.5°C a 48.5°C

### ACOMPANHA NA EMBALAGEM

- 1- Câmera à Bateria Inteligente Wi-Fi
- 1- Manual do Usuário
- 1- Painel Solar
- 1- Cabo de alimentação
- 1- Kit parafuso
- 1- Kit de Instalação do painel solar

### **BAIXE O APLICATIVO**

### **BEM - VINDO A NOVADIGITAL!**

Parabéns pela aquisição da sua Câmera à Bateria com Painel Solar Inteligente Wi-Fi!

Este dispositivo inovador oferece ainda mais praticidade e conveniência para os usuários, ao combinar uma bateria de longa duração com a eficiência de um painel solar. Totalmente inteligente e controlada pelo APP da NovaDigital, a câmera proporciona mobilidade e segurança para sua família, sem a necessidade de estar conectada à energia elétrica, pois o painel solar garante um funcionamento contínuo. Você pode monitorar sua casa de qualquer lugar do mundo via aplicativo, aproveitando toda a modernidade e facilidade que a NovaDigital oferece. Nossa linha completa de soluções para Casa Inteligente continua trazendo inovação, sustentabilidade e estilo para o seu dia a dia!

Escaneie para baixar o aplicativo NovaDigital

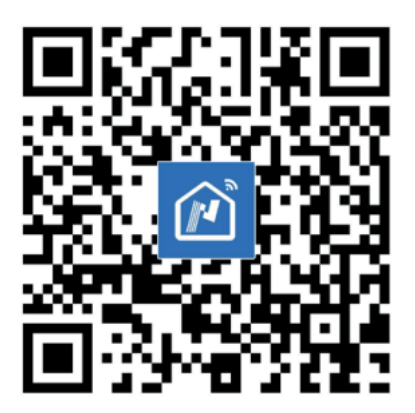

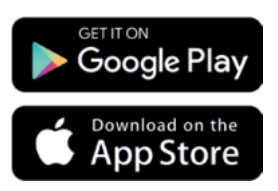

#### ADICIONAR O MODO DE CÓDIGO QR-SCAN

-Certifique-se de que o Wi-Fi esteja disponível e conectado à Internet. -Abra o APP "NovaDigital", pressione o "+" no canto superior direito da tela principal (Figura 01); escolha "Segurança e Vigilância por Vídeo" clique em "Câmera Inteligente"(Figura 02) para adicionar câmera; clique em "Próximo passo"(Figura 03);

-Conecte a câmera em seguida a inicialização do sistema estará concluída.

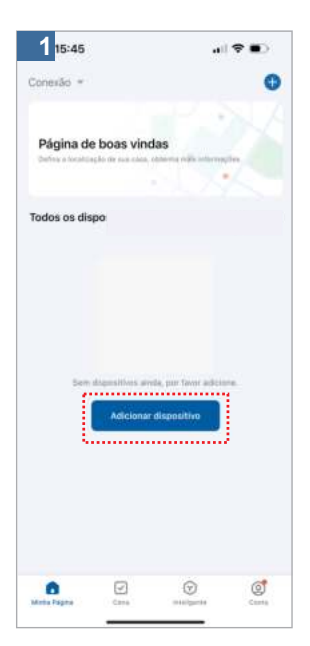

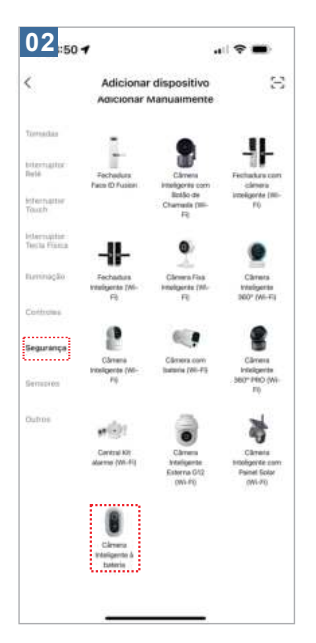

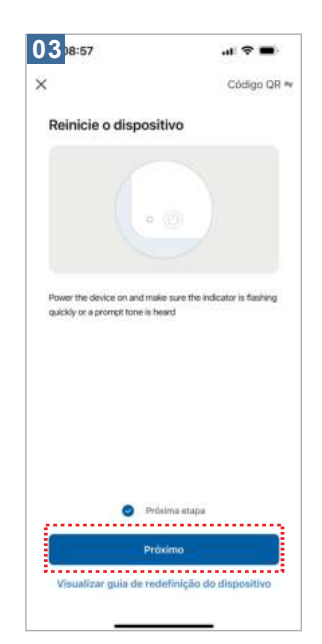

-Se o celular não estiver conectado ao Wi-Fi, clique em "Conectar ao Wi-Fi"(Figure 04);

Logo em seguida irá aparecer a interface WLAN basta conectar ao Wi-Fi (Figura 05). Coloque o nome da rede e a senha (Figura 06);

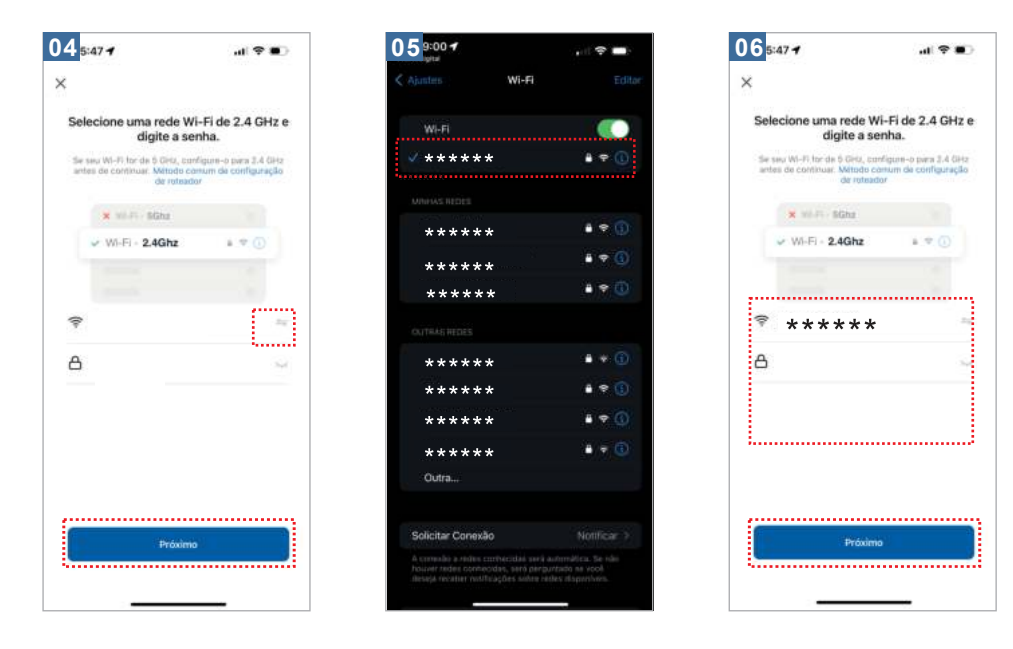

### **PAINEL SOLAR**

①Kit de Instalação do painel solar

- 1- Painel Solar
- 1- Junta Universal
- 1- Porca Circular
- 1- Guia de Início Rápido
- 1- Tampa de Parafuso de Travamento
- 1- Base
- 4- Parafusos
- 3- Buchas de Parede

## PAINEL SOLAR

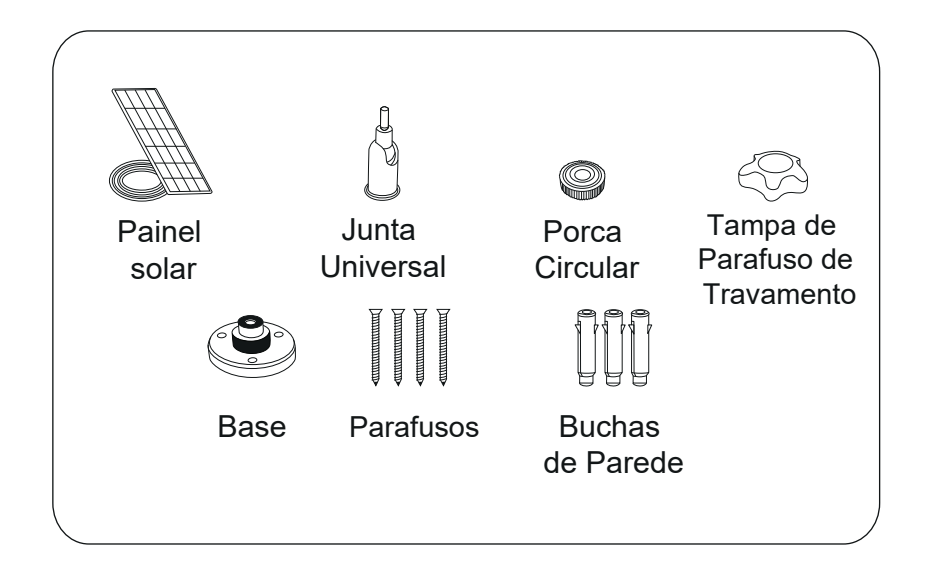

### INSTALAÇÃO

① Coloque o Painel Solar em uma área com luz solar consistente durante todo o ano. Ele precisa apenas de algumas horas de luz solar direta por dia para manter sua câmera alimentada.A quantidade de energia que o painel solar produz é afetada pelas condições climáticas, mudanças sazonais e localização geográfica.

Fixe a base no local de montagem usando os parafusos incluídos. Se a superfície de instalação for macia ou instável, primeiro use uma broca de  $\phi$  6.0 para furar um buraco na parede, depois insira a bucha no buraco e fixe a base com os parafusos.

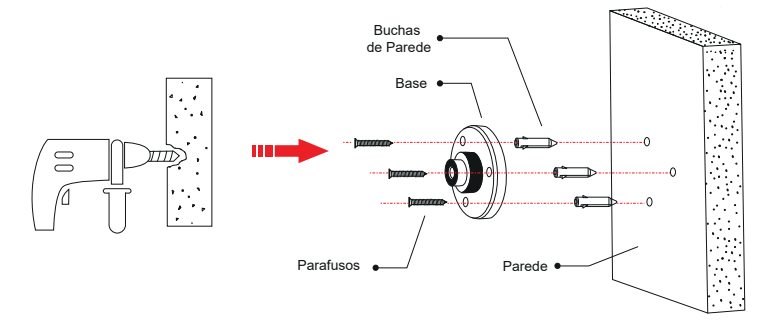

### INSTALAÇÃO

2 Primeiro, instale a tampa de parafuso de travamento na junta universal e, em seguida,rosqueie a porca circular na junta universal

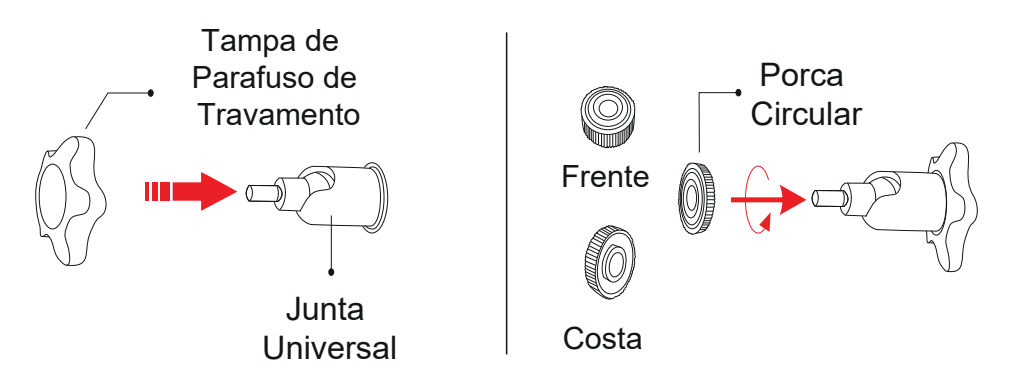

(3) Rosqueie a junta universal na parte de trás do painel solar. Aperte-a firmemente com a porca anexada.

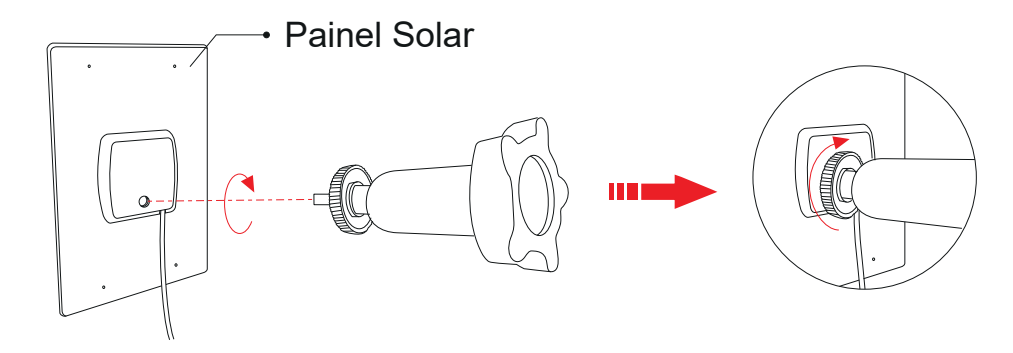

### INSTALAÇÃO

④ Rosqueie a tampa de parafuso de travamento na base.Certifique-se de que a junta universal esteja inclinada para cima.

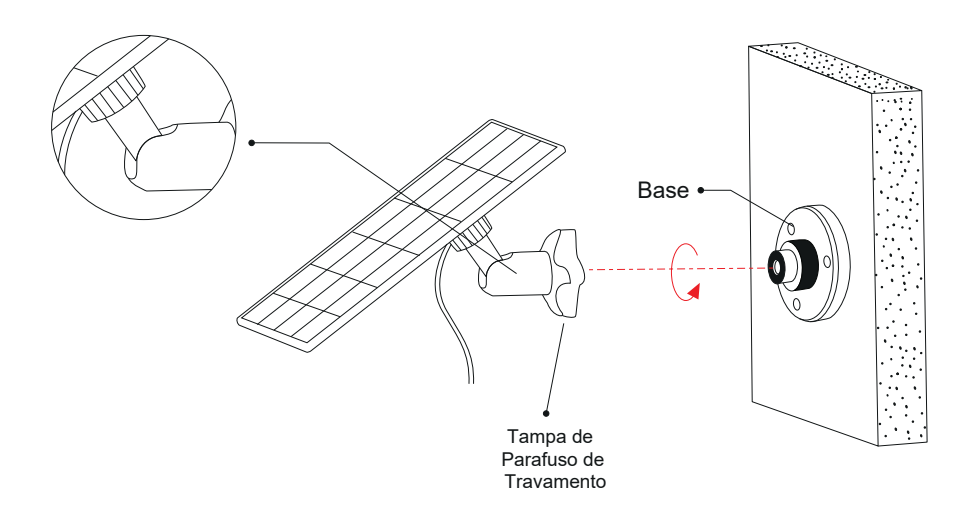

(5) Ao ajustar o painel solar para a esquerda ou para a direita, solte a tampa de parafuso de travamento, gire a barra de mangueira e aperte a tampa de parafuso de travamento quando o painel estiver na posição.

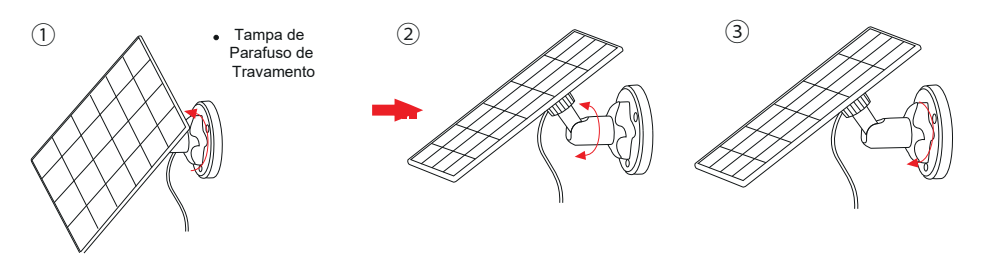

## INSTALAÇÃO

6 O ângulo do painel solar pode ser ajustado para cima e para baixo em até 90°

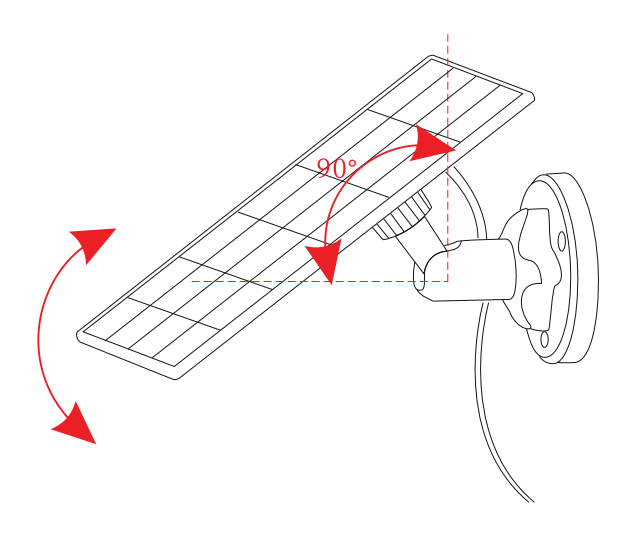

#### Observações

Encontre a área que recebe a luz solar direta durante todo o dia.Incline o painel solar para cima em 30°.Aponte-o para o sul se estiver no hemisfério norte e para o norte se estiver no hemisfério sul.

#### Importante

Limpe a superfície do painel solar com um pano macio e úmido regularmente para remover qualquer poeira ou detrito. Certifique-se de atualizar a versão do firmware da câmera para a versão mais recente.

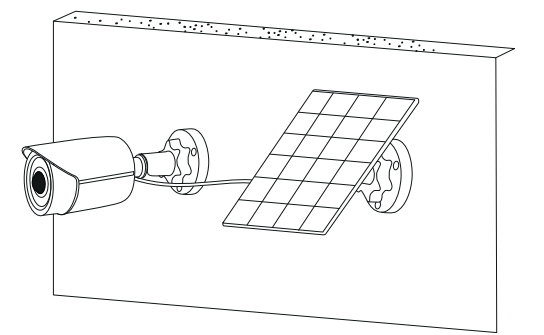

Um código QR será exibido na tela e você precisará digitalizá-lo com a Câmera Inteligente. (A Câmera deve estar cerca de 20-30 cm de distância da lente do celular). Em seguida, caso você ouvir um bip clique em "ouvi o bip" (Figura 07) e irá começar a conectar (Figura 8).

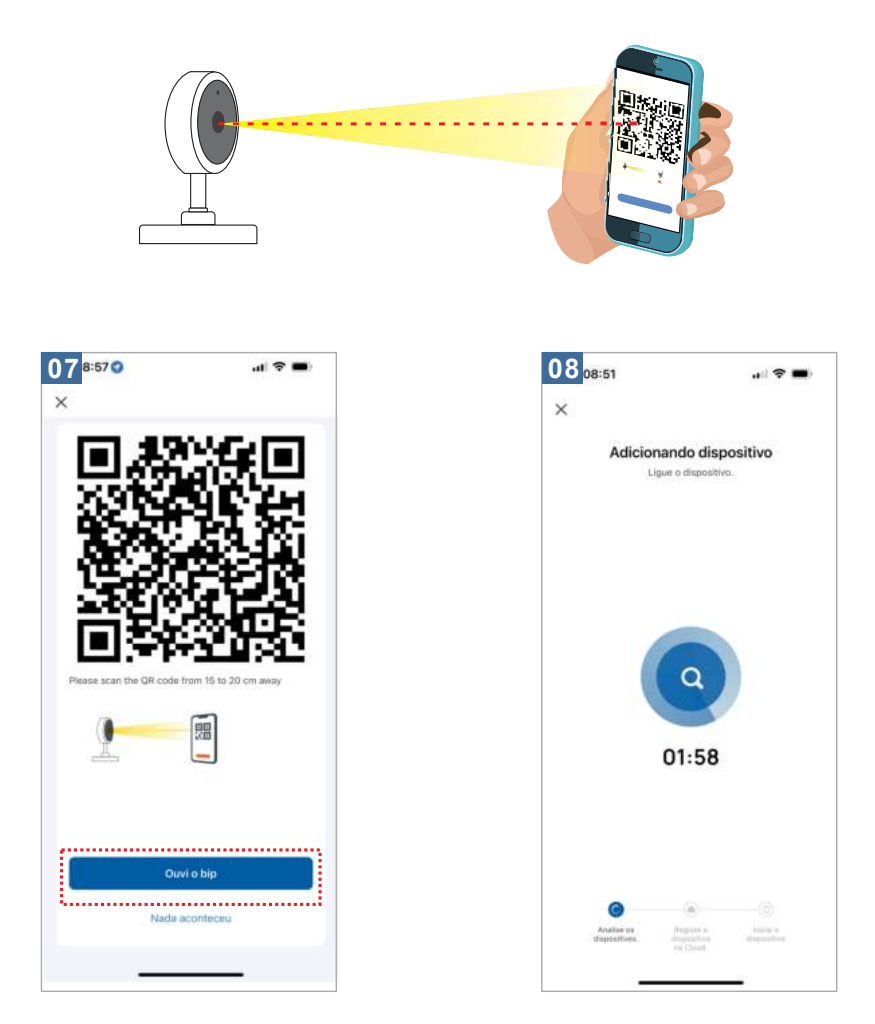

Conexão concluída (Figura 09), clique em "Concluído"; Em seguida, pule para a interface de visualização (Figura 10) Depois de fechar a interface de visualização do dispositivo, a interface retorna ao APP página inicial. Neste momento.o dispositivo conectado aparecerá na página inicial do APP (Figura 11).Então você pode clicar diretamente na interface do dispositivo para ver a situação de monitoramento sem readicionar posteriormente.

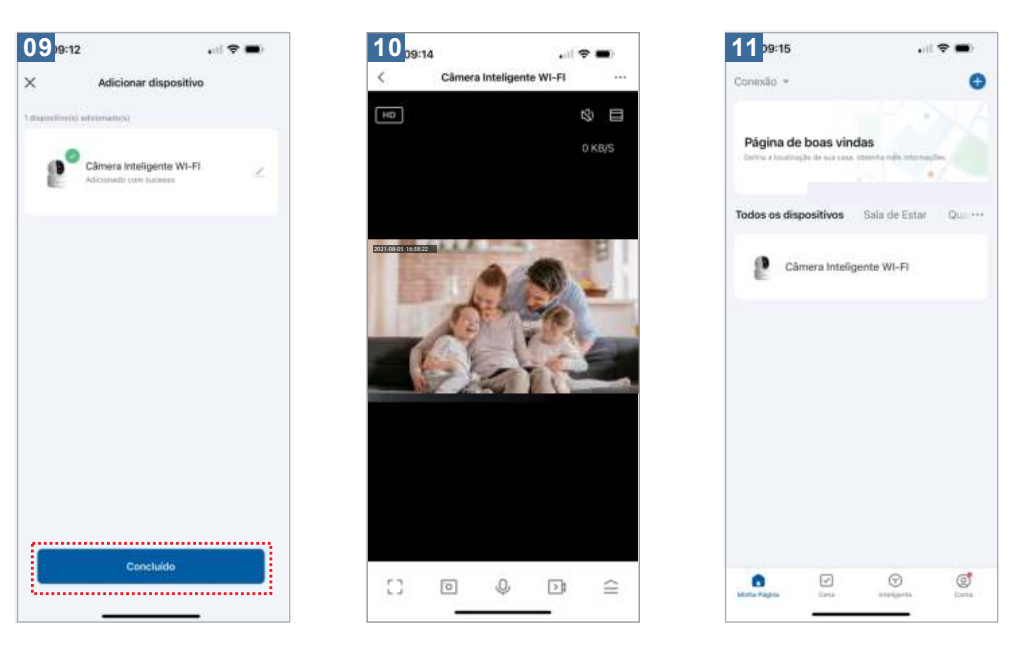

## MODO DE CONEXÃO

ADICIONAR O MODO DE CONEXÃO RÁPIDA DISPOSITIVO WI-FI

- -Selecione "Modo EZ" (Figura 12)
- -Clique em Avançar (Figura 13)
- -Digite a conta e senha que pode se conectar ao WI-FI (Figura 14)

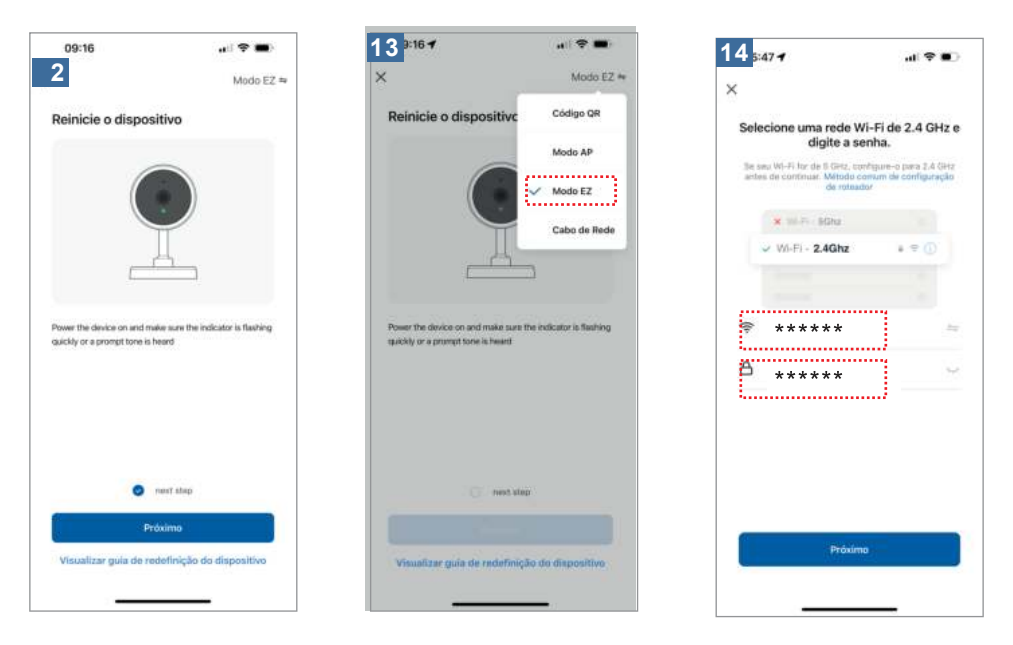

- -Clique para completar a conexão (Figura 15)
- -Tela de vídeo (Figura 16)

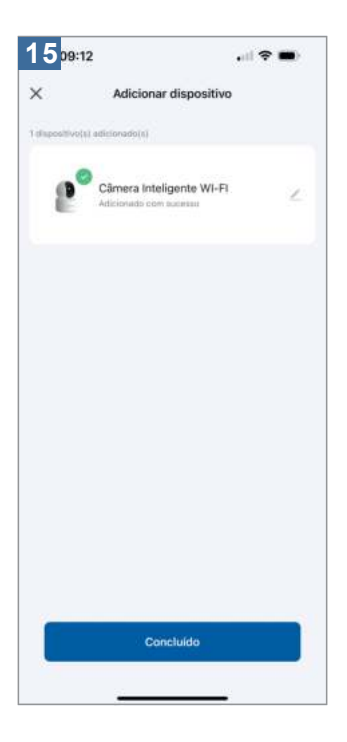

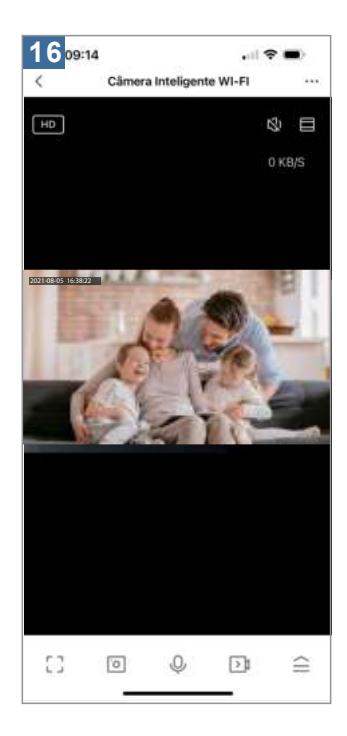

### PERGUNTAS FREQUENTES

Estou com dificuldade para conectar minha Câmera Wi-Fi
 -Verifique se o smartphone encontra-se conectado na rede
 de internet Wi-Fi 2.4Ghz ,caso estiver, esqueça a rede e tente novamen te a conexão.

-Para conectar a câmera é necessário que ele fique em modo de pareamento.

Como eu faço o resete / modo de pareamento ?
 -Segure o botão de resete por 5 segundos e solte,será reiniciado com sucesso.

 ③ Consigo visualizar minha câmera de qualquer lugar do mundo?
 Sim, você consegue visualizar de qualquer lugar do mundo basta a sua câmera estar sempre conectada a internet do local instalado e seu smartphone ter acesso a internet, dessa maneira você irá visualizar sua câmera

ATENÇÃO:Caso a carga da câmera caia para 10% ou menos, é recomendado recarregá-la até 10% para que o painel solar funcione corretamente

### DESKTOP

1 Para visualizar suas câmeras pelo seu PC basta seguir os passos a seguir.

1- Scanear o QR code para ser direcionado diretamente para o site:

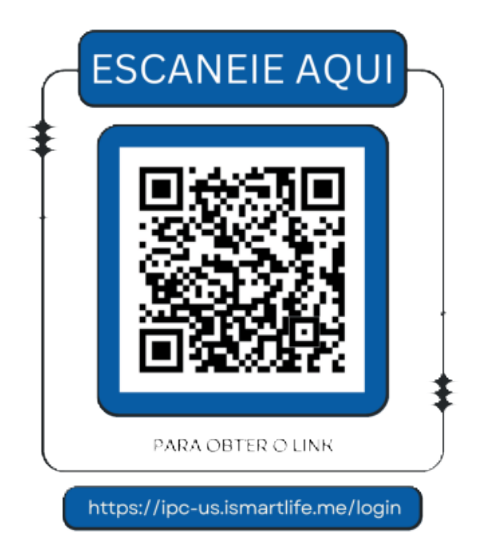

② Abra o aplicativo da NovaDigital e, em seguida, clique no símbolo "+". Depois, selecione a opção "Escanear código QR"

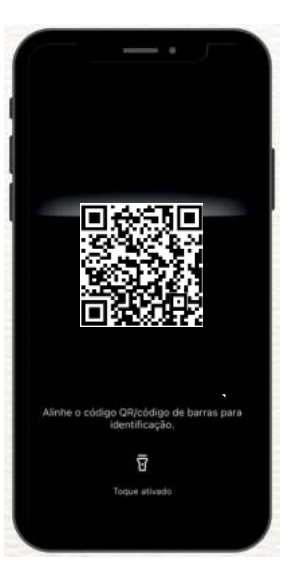

### DESKTOP

③ Realize o scan do QR code gerado pelo site abaixo: https://ipc-us.ismartlife.me/login Agora você poderá visualizar até 9 câmeras diretamente no seu desktop

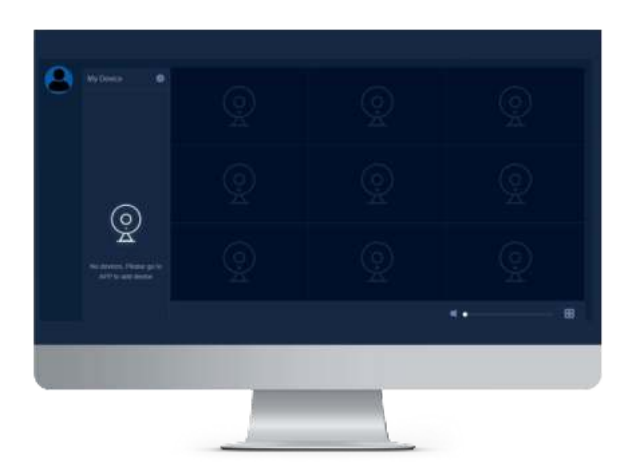

# VISUALIZAÇÃO MÚLTIPLA

| MuttiVideo Preview   Camera videos in one screen     Casa aconcheg   Image: Image: I                                                                                                    | dm SIM 🗢<br>? ▼                 |                           | - •         | <b>7</b> 98. |
|----------------------------------------------------------------------------------------------------|---------------------------------|---------------------------|-------------|--------------|
| View multiple<br>camera videos in<br>one screen<br>Exes aconcheg<br><b>Exes aconcheg</b><br><b>Second Second Seco</b>                                                                                                    | Multi-Video I                   | Preview                   |             | - 1          |
| Easa aconcheg<br>Salar C<br>Excelente 49.0% 924.5hPa<br>PM2.5 ao ar livre Humidade ao a Pressão<br>Pressão<br>Pressão<br>Liteligente Enteligente Enteligente                                                                                                    | View mu<br>camera v<br>one scre | ltiple<br>videos in<br>en | \$          | 2            |
| Structure       49.0%       924.5hPa         PM2.5 so ar livre       Humidade ao a       Pressão                                                                                                    | Casa aconch                     | eg_                       |             | -1           |
| Excelente 49.0% 924.5hPa<br>PM2.5 so ar livre Humidade ao a Pressão<br>Pressão<br>Pressão<br>Pressão<br>Pressão<br>Pressão<br>Pressão<br>Pressão<br>Pressão<br>Pressão<br>Pressão<br>Pressão                                                                                                    | *                               | 31°C                      |             |              |
| Pacifica en entre Polinidade do di Pressio<br>Policio en entre<br>Policio en entre<br>Policio entre<br>Policio en entre<br>Policio en entre<br>Policio en entre<br>Policio en entre<br>Policio en entre<br>Policio en entre<br>Policio entre<br>Policio en entre<br>Policio en entre<br>Policio en entre<br>Policio entre<br>Policio e | Excelent                        | e 49.0%                   | 924.5h      | Pa           |
| Ca (♥) (♥)<br>Página Inteligente (1)                                                                                                    | 1 112.0 00 0                    |                           |             |              |
| Cagina Inteligente Co                                                                                                    |                                 |                           |             |              |
| Dégina Inteligente Sta                                                                                                    |                                 |                           |             |              |
| Ca V Constante<br>Página Inteligente Inteligente Ma                                                                                                    |                                 |                           |             |              |
| Ca V V<br>Pégina Inteligente V                                                                                                    |                                 |                           |             |              |
| figure inteligente                                                                                                    |                                 |                           |             |              |
| agina intengente intengente sa                                                                                                    |                                 |                           | 0           | Ø            |
|                                                                                                    | Pagina                          | inteligente               | inteligente |              |
|                                                                                                    |                                 |                           |             |              |
|                                                                                                    |                                 |                           |             |              |

 No aplicativo da NovaDigital clique em inteligente.

② Em seguida clique em View multiple câmera videos in one screen.

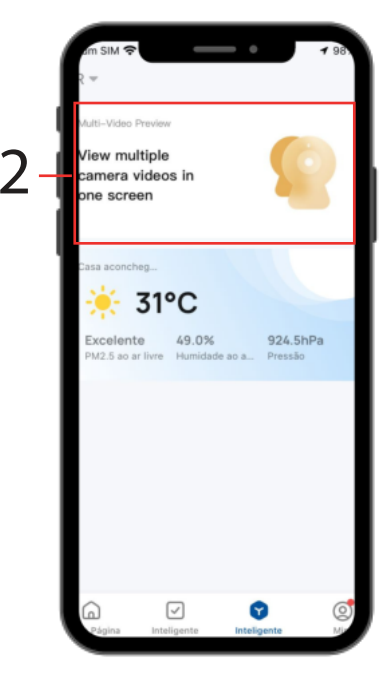

## VISUALIZAÇÃO MÚLTIPLA

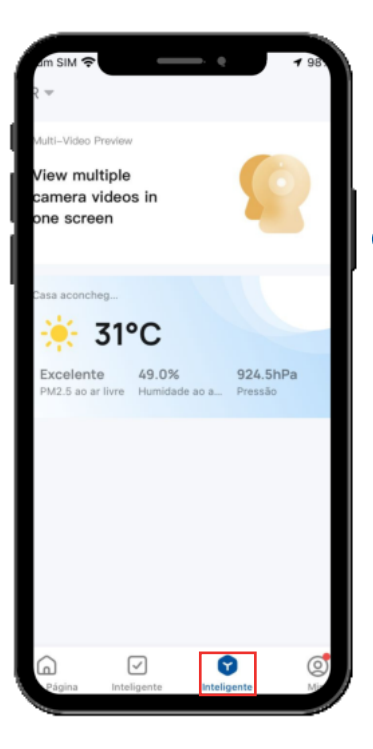

 Dessa maneira você vai conseguir visualizar de uma só vez até 16 câmeras conectadas no seu celular.

② Clique no ícone inferior direito para visualização em tela cheia.

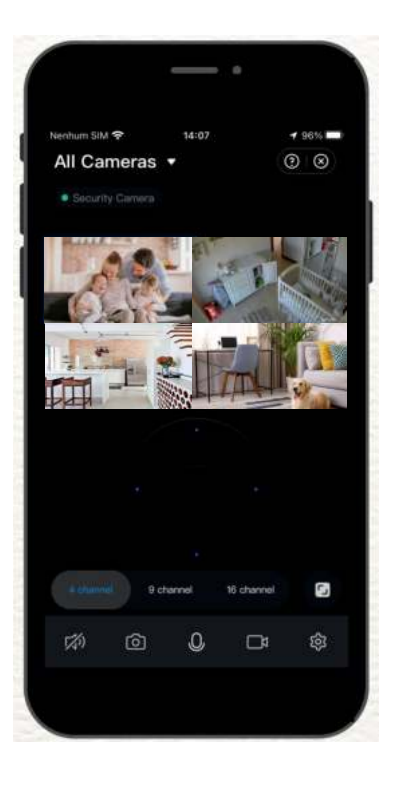

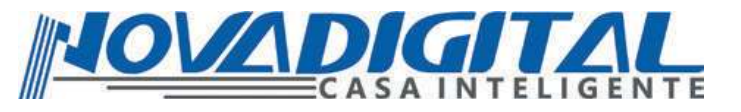

### Manual do usuário Câmera à Bateria Inteligente com Painel Solar Wi-Fi

Esse equipamento opera em caráter secundário, isto é, não tem direito a proteção contra interferência prejudicial. Mesmo estação do mesmo tipo, e não pode causar interferência a sistemas operando em caráter primário. Para mais informações, consulte o site da ANATEL. www.anatel.gov.br

"Incorpora produto homologado pela Anatel sob número: CBU I 07871-21-11765". Fabricante: HangZhou Tuya Informations Co, Feito na China